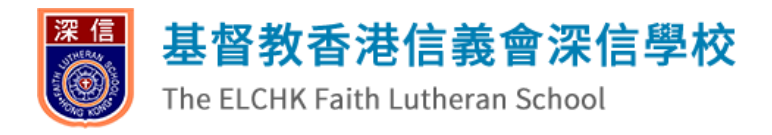

教學影片

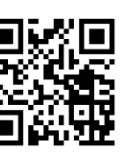

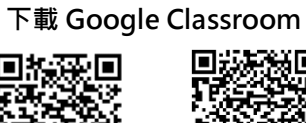

iOS 手機 Android 手機

#### 基督教香港信義會深信學校·

# Google Classroom 使用指引(手機及平板電腦版)

## 第一部分:登入及加入課程

| <ol> <li>●閱手冊 P.79 · 輸入學生 Google 帳號<br/>(<u>fl-xxxxx@elchkfls.edu.hk</u>)· 然後按<br/>【繼續】</li> </ol>                                                        | 2. 參閱手冊 P.79 · 輸入學生 Google 帳號密<br>碼 · 然後按【繼續】                                                                               | <ol> <li>按【加入】以加入中文、英文、數學、常識<br/>科共4個線上課程</li> </ol>      |
|----------------------------------------------------------------------------------------------------|----------------------------------------------------------------------------------------------------|-----------------------------------------------------------|
| <ul> <li> 全人 </li> <li> 金人 </li> <li> Google 登入 使用您的 Google 帳戶。您亦會在應用程式中登入 Google 服 務。 電郵地址或電話號碼 定記電郵地址嗎? 建立帳戶 ////////////////////////////////</li></ul> | 文     登入       Google       Student1 Testing       ④ fl-000001@elchkfls.edu.hk       輸入您的密碼       算示密碼       2       忘記密碼 ? | F#42: 19800880       ************************************ |

### 第二部分: 繳交作業(電子工作紙)

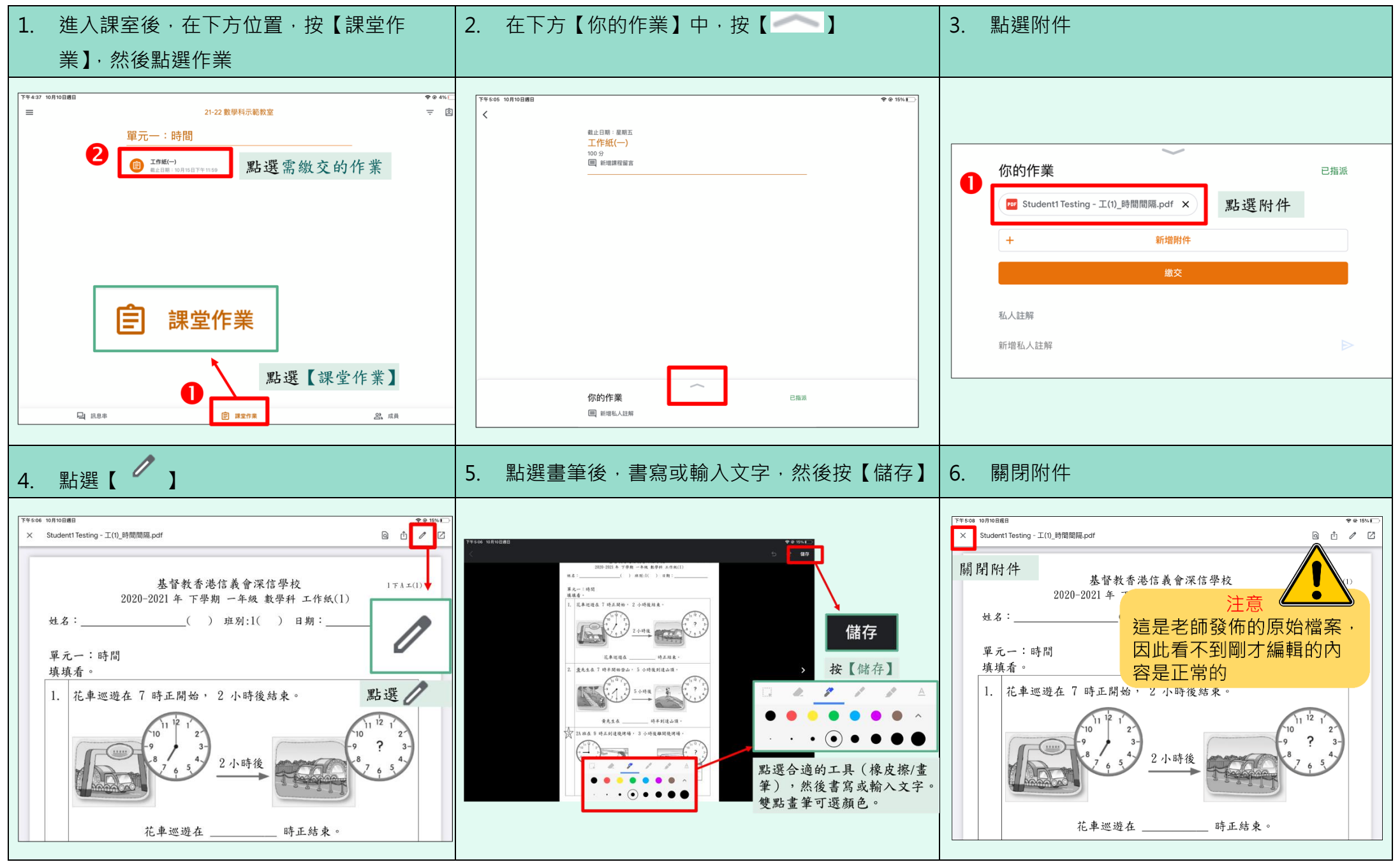

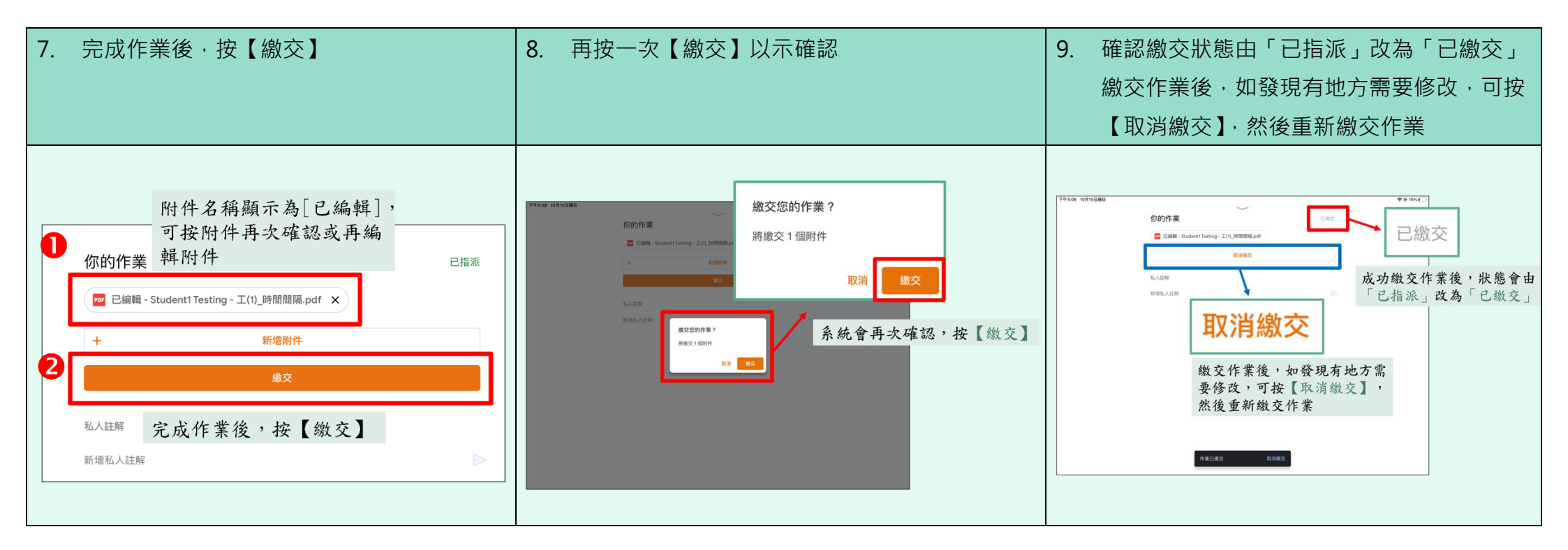

# 第二部分: 繳交作業(相片/影片)

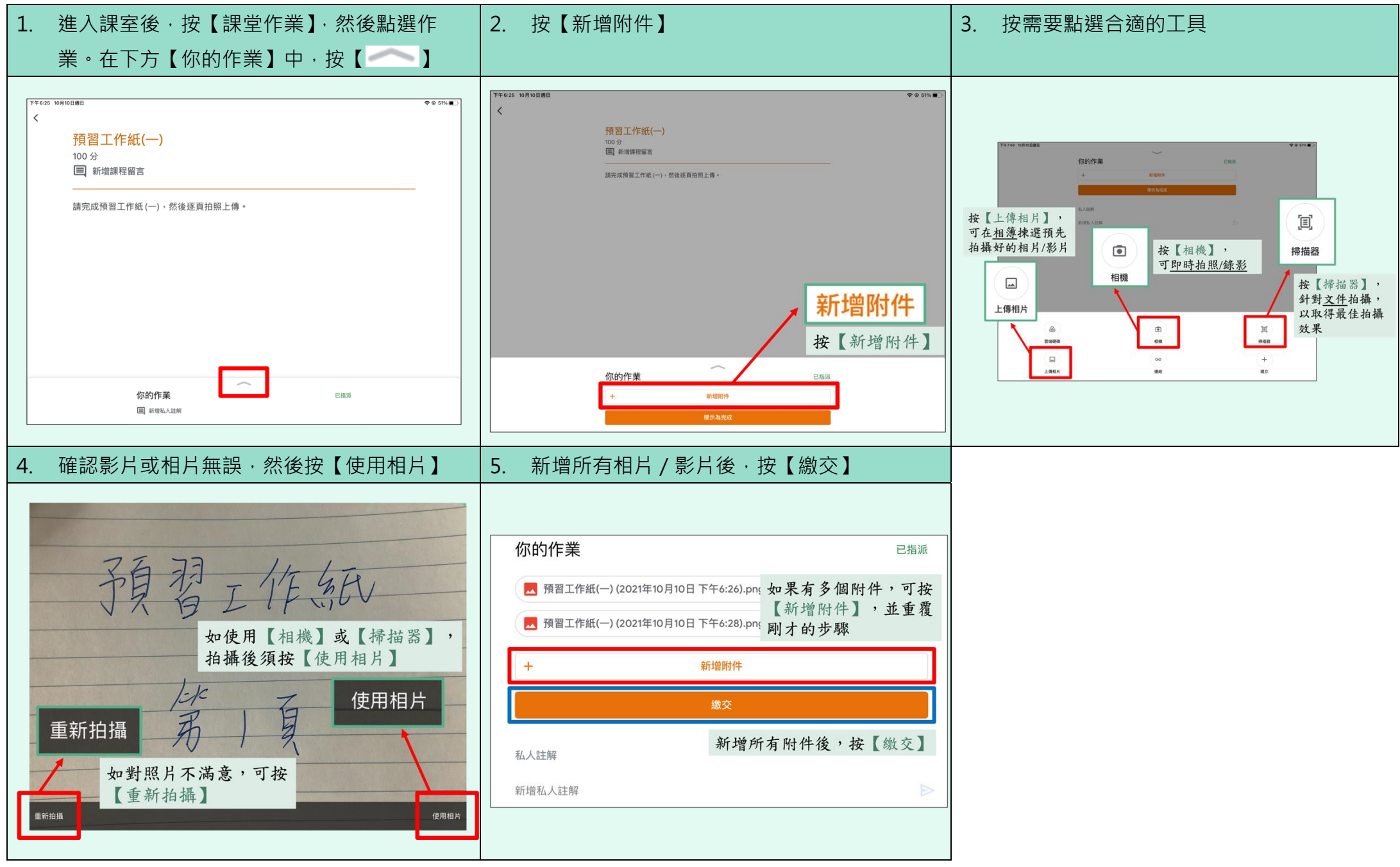

#### 第三部分:查看已批改的作業

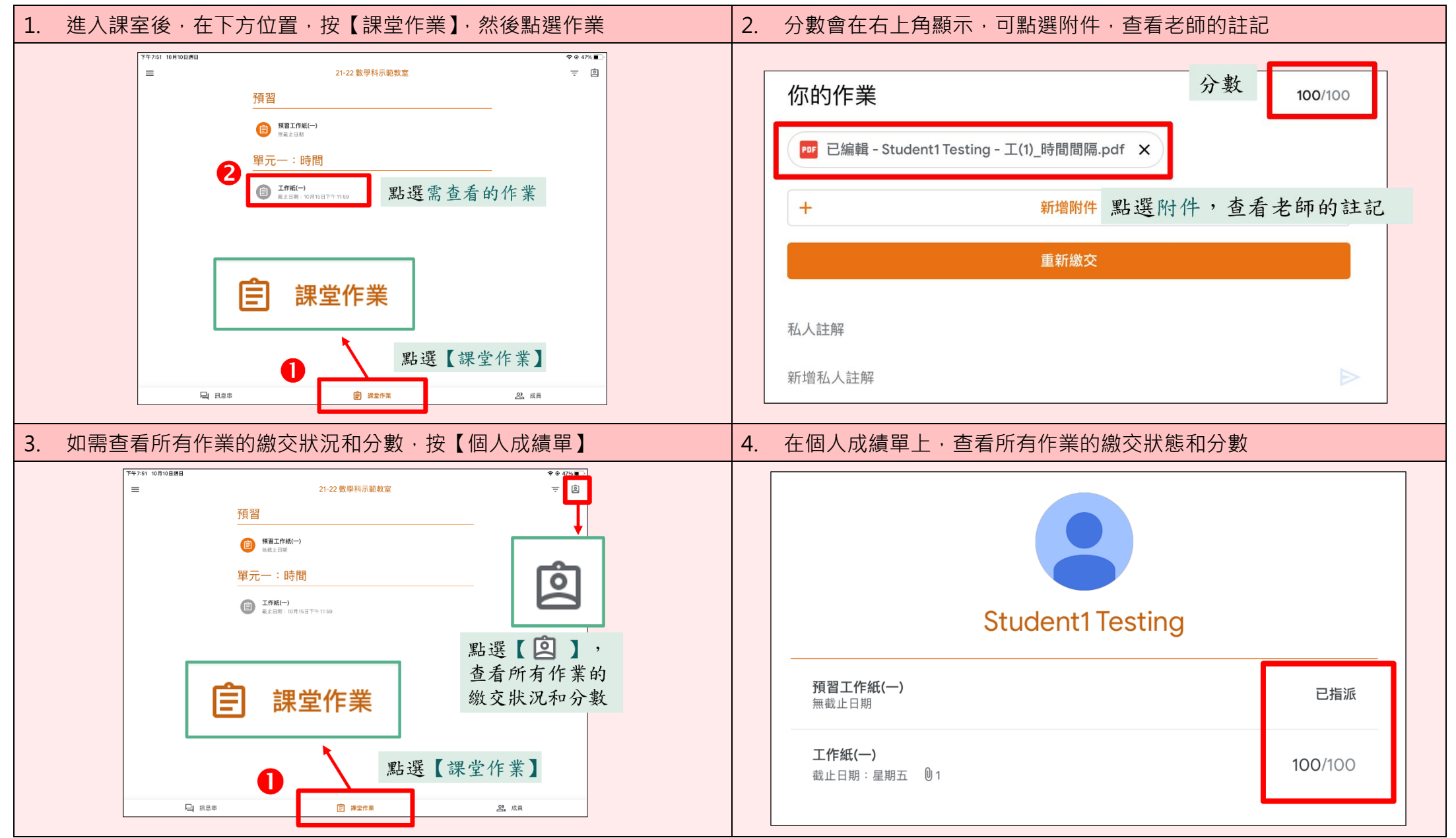

如遇技術問題,請在學校辦公時間內,聯絡科任老師。